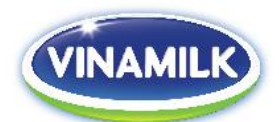

# HƯỚNG DẪN ĐĂNG KÝ THAM DỰ VÀ BỎ PHIẾU ĐIỆN TỬ TẠI ĐẠI HỘI ĐỒNG CỔ ĐÔNG THƯỜNG NIÊN NĂM 2022 CỦA CÔNG TY CỔ PHẦN SỮA VIỆT NAM

Cuộc họp Đại hội đồng cổ đông thường niên năm 2022 ("ĐHĐCĐ") của Công ty Cổ phần Sữa Việt Nam ("Vinamilk" hoặc "Công ty") sẽ được tổ chức dưới hình thức hội nghị trực tuyến và sẽ thực hiện bỏ phiếu điện tử (e-Voting). Để Quý Cổ Đông có thể tham dự và bỏ phiếu điện tử (bao gồm thực hiện biểu quyết và bầu cử) tại ĐHĐCĐ, Quý Cổ Đông vui lòng thực hiện theo hướng dẫn sau đây:

#### I. <u>HƯỚNG DẫN ĐĂNG NHẬP</u>

#### 1. Chuẩn bị đăng nhập

Để tham dự và biểu quyết tại đại hội trực tuyến, Quý Cổ Đông vui lòng chuẩn bị:

- Máy tính, điện thoại thông minh, hoặc máy tính bảng có kết nối Internet/4G ổn định, có loa, microphone và camera/webcam.
- Các loại giấy tờ tùy thân như CMND/CCCD/Hộ chiếu đã sử dụng để đăng ký tài khoản chứng khoán để sở hữu cổ phiếu của Vinamilk (*mã chứng khoán: VNM*).

Lưu ý: Trình duyệt Web được hỗ trợ:

- Windows OS: Internet Explorer 11+, Edge 12+, Firefox 27+, Chrome 30+
- MacOS: Safari 7+, Firefox 27+, Chrome 30+
- Linux: Firefox 27+, Chrome 30+

#### 2. Các bước thực hiện

**Bước 1**: Quý Cổ Đông truy cập vào đường link: <u>https://vinamilk.daihoicodong.online</u> hoặc quét/scan mã QR Code được in trên Thư mời họp.

Hệ thống sẽ hiển thị giao diện như hình bên dưới:

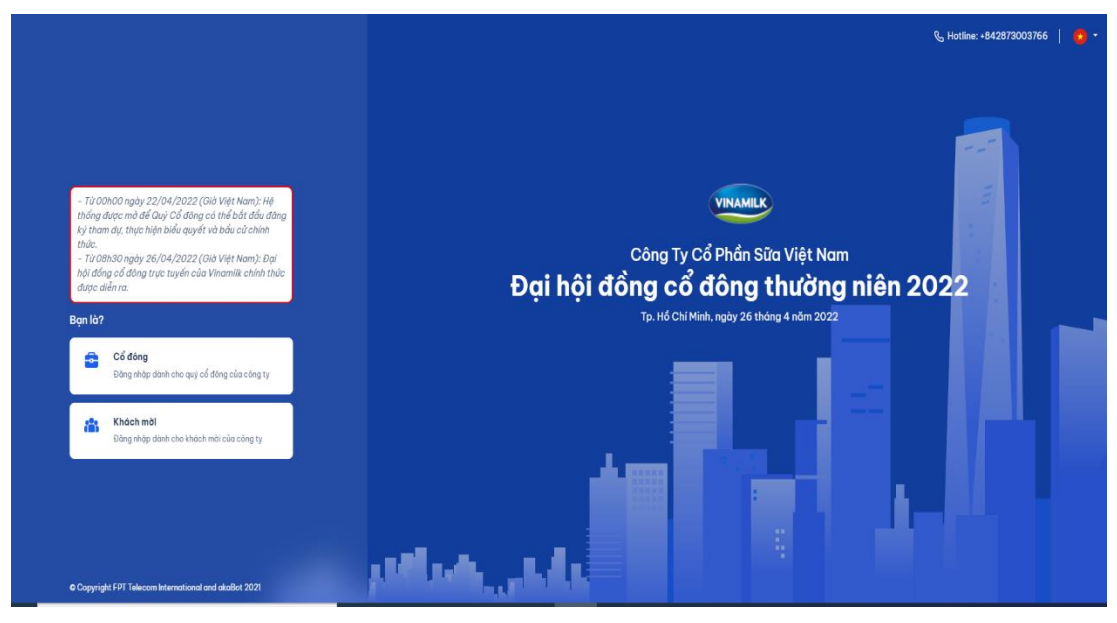

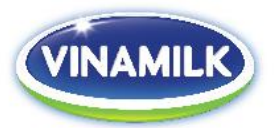

Quý Cổ Đông lựa chọn ngôn ngữ hiển thị là tiếng Việt hoặc tiếng Anh bằng cách bấm vào biểu tượng **v**à chọn ngôn ngữ hiển thị như hình mô tả bên dưới:

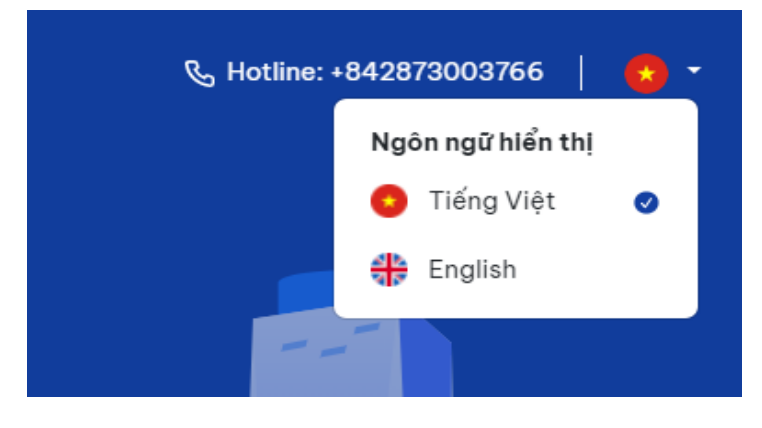

**<u>Bước 2</u>**: Chọn mục "CỔ ĐÔNG" để tiến hành xác thực tư cách cổ đông tham dự ĐHĐCĐ.

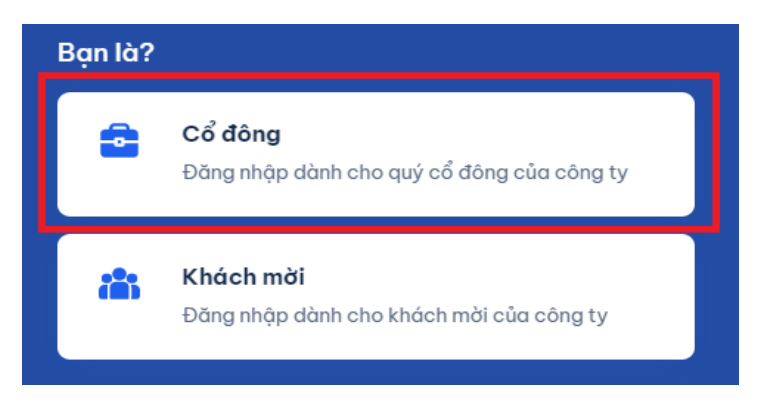

<u>Bước 3</u>: Nhập (1) số đăng ký sở hữu (ĐKSH) (nếu là Cổ Đông tổ chức), hoặc (2) số CMND/CCCD/Hộ chiếu (nếu là Cổ Đông cá nhân).

| Đăng nhập               |   |  |
|-------------------------|---|--|
| Số ĐKSH, CMND/CCCD *    | ٦ |  |
| Mhập số ĐKSH, CMND/CCCD |   |  |
| XÁC THỰC QUA EKYC       |   |  |
| XÁC THỰC QUA OTP        |   |  |
| QUAY LẠI                |   |  |
|                         |   |  |

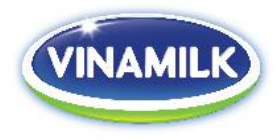

#### <u>Lưu ý</u>:

- Số ĐKSH/CMND/CCCD/Hộ chiếu được nhập phải chính xác theo thông tin ghi nhận trên Thư mời họp.
- Trường hợp Người tham dự họp là Người được ủy quyền của Cổ Đông, vui lòng nhập số CMND/CCCD/Hộ chiếu của Người được ủy quyền dự họp.
- Để Công ty kịp thời cấp quyền truy cập vào Hệ thống cho Người được ủy quyền, Quý Cổ Đông vui lòng gửi các văn bản liên quan đến việc ủy quyền về Công ty chậm nhất là ngày 24/04/2022 theo hướng dẫn trong Thư mời họp và mẫu Giấy ủy quyền của Công ty.

**<u>Bước 4</u>**: Lựa chọn một trong hai cách sau để xác thực tư cách cổ đông:

- Xác thực qua eKYC; hoặc
- Xác thực qua OTP.

| Đàn   | gnhập                   |  |
|-------|-------------------------|--|
| Số Đk | SH, CMND/CCCD *         |  |
|       | Nhập số ĐKSH, CMND/CCCD |  |
|       | XÁC THƯC QUA EKYC       |  |
|       |                         |  |
|       | XÁC THỰC QUA OTP        |  |
|       | QUAY LAI                |  |

#### Trường hợp 1: Xác thực qua eKYC

+ Chọn "Xác thực bằng CMND/CCCD" hoặc "Xác thực bằng Hộ chiếu".

| Xác thực bằng CMT/CCCD |  |  |  |
|------------------------|--|--|--|
|                        |  |  |  |
|                        |  |  |  |
|                        |  |  |  |

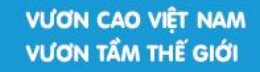

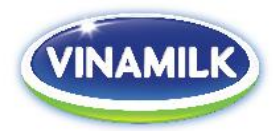

+ Bấm vào "Mở Camera" để chụp lại mặt trước của CMND/CCCD/Hộ chiếu.

| ← Quay lại        |
|-------------------|
| Xin chào,         |
| Định danh điện tử |
|                   |
|                   |
|                   |
| <u>Mở camera</u>  |
| TIẾP TỤC          |

*Lưu ý*: Độ nét của bức ảnh được chụp sẽ ảnh hưởng đến độ nhận diện chính xác của Hệ thống.

+ Tiếp theo, chọn "**Mở Camera**" để quay lại một đoạn video khoảng 5s (Cổ Đông lưu ý nghiêng hết các góc của khuôn mặt).

| ← Quay lại        |
|-------------------|
| Xin chào,         |
| Định danh điện tử |
|                   |
| GHI VIDEO         |
|                   |
| <u>Mở camera</u>  |
| TIẾP TỤC          |
|                   |

+ Bấm **TIÉP TỤC** để hoàn thành việc xác thực tư cách cổ đông.

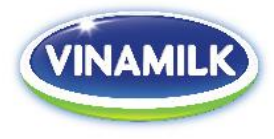

#### Trường hợp 2: Xác thực qua OTP

 + Lựa chọn "Xác thực bằng OTP gửi qua SMS" hoặc "Xác thực bằng OTP gửi qua Email" và nhấn "GỦI MÃ XÁC THỤC".

| Xi | n chào,                         |
|----|---------------------------------|
| 0  | Xác thực bằng OTP gửi qua SMS   |
| 0  | Xác thực bằng OTP gửi qua Email |
| 0  | Đăng nhập với mật khẩu          |

#### <u>Lưu ý</u>:

- Trường hợp Cổ Đông là người đăng nhập, số điện thoại/email nhận mã OTP chính là số điện thoại/email của Cổ Đông đã được đăng ký với Trung tâm lưu ký chứng khoán. Trường hợp Quý Cổ Đông đã thay đổi số điện thoại/email, vui lòng liên hệ với Công ty theo thông tin trong Thư mời họp để cập nhật lại thông tin số điện thoại/email hoặc gọi đến số hotline hiển thị trên Hệ thống để được hỗ trợ.
- Trường hợp người tham dự họp là Người được ủy quyền, số điện thoại/email nhận mã OTP chính là số điện thoại/email của Người được ủy quyền mà Quý Cổ Đông đã cung cấp trên Giấy ủy quyền gửi về Công ty.
- + Nhập mã OTP (gồm 6 chữ số) gửi qua điện thoại hoặc email để đăng nhập vào Hệ thống.

| ← Quay lại                                                                                                    |  |  |  |  |
|----------------------------------------------------------------------------------------------------|--|--|--|--|
| Xin chào,                                                                                                    |  |  |  |  |
| Mã xác thực *                                                                                                    |  |  |  |  |
| Chúng tôi đã gửi 1 mã xác thực đến<br>lòng kiểm tra tin nhắn và nhập mã xác thực vào ô sau. Nếu Quý Cổ<br>Đông chưa nhận được tin nhắn, thử gửi lại sau 180s |  |  |  |  |
|                                                                                                    |  |  |  |  |
| TIẾP TỤC                                                                                                    |  |  |  |  |
|                                                                                                    |  |  |  |  |

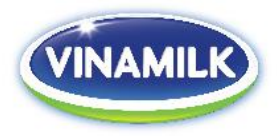

## II. HƯỚNG DẪN THAM GIA VÀ THEO DÕI ĐẠI HỘI:

Sau khi đăng nhập thành công, Hệ thống sẽ hiển thị màn hình để Cổ Đông/Người được ủy quyền của Cổ Đông có thể biểu quyết, bầu cử hoặc theo dõi diễn biến đại hội trực tuyến.
 <u>Lưu ý</u>: Hệ thống chính thức được mở từ 0 giờ ngày 22/04/2022 (giờ Việt Nam) để Quý Cổ Đông có thể đăng nhập vào Hệ thống và thực hiện biểu quyết/bầu cử trước.

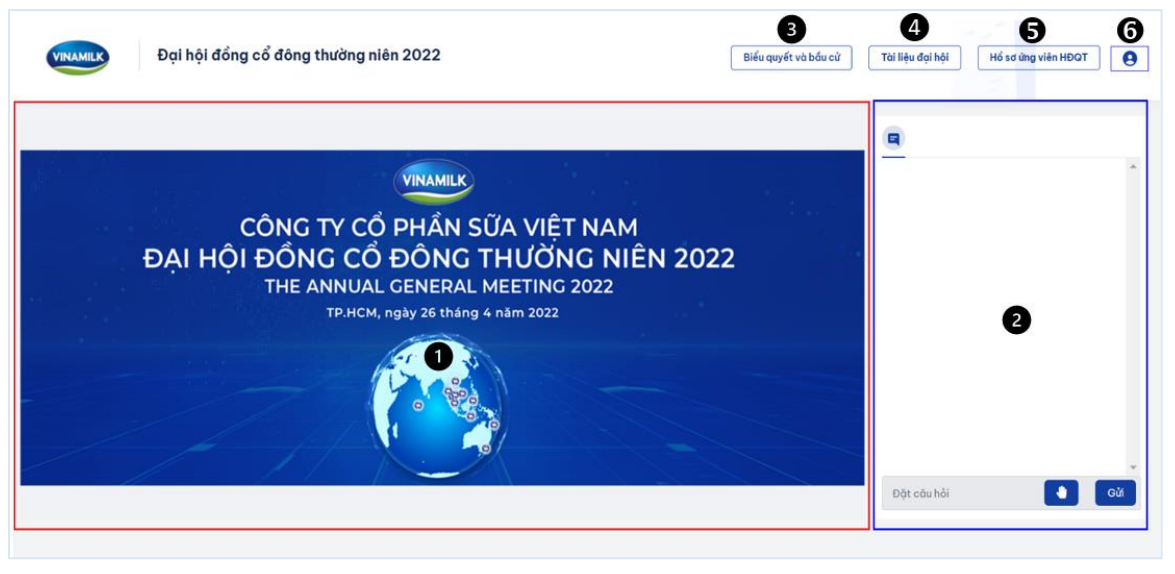

#### Trong đó:

- a) 1 : là phần sẽ hiển thị nội dung truyền hình trực tiếp của đại hội. Tính năng này chỉ được mở từ 08:00 ngày 26/04/2022 đến khi kết thúc đại hội.
- b) 2 : là phần cho phép Cổ đông đặt câu hỏi với Đoàn chủ tọa.
  - + Để đặt câu hỏi cho Đoàn chủ tọa, Quý Cổ Đông nhập câu hỏi vào mục "Đặt câu hỏi" và nhấn "Gửi".

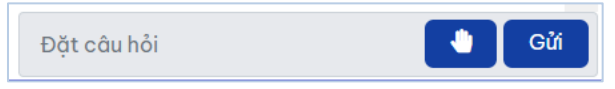

+ Nếu muốn trao đổi trực tiếp với Đoàn chủ tọa, Quý Cổ đông có thể nhấn vào biểu tượng bàn tay

Khi nhận được tín hiệu của Cổ Đông, bộ phận kỹ thuật sẽ mở các tính năng trên Hệ thống để Cổ Đông có thể bật camera và micro và trao đổi trực tiếp với Đoàn chủ tọa tại Đại hội. Tính năng này chỉ được mở trong phiên Thảo luận tại Đại hội.

- c) 3: là phần cho phép Cổ Đông thực hiện biểu quyết và bầu cử trước khi đại hội diễn ra. Các thao tác tại mục này sẽ được hướng dẫn chi tiết ở Phần III\_Hướng dẫn biểu quyết và bầu cử.
- d) **1**: là phần tài liệu đại hội.
- e) **5**: là phần thông tin của các ứng viên cho vị trí thành viên HĐQT.
- f) **6**: là phần thông tin của Cổ Đông (gồm Họ và tên, số cổ phần có quyền biểu quyết, ...) và phần đăng xuất khỏi hệ thống.

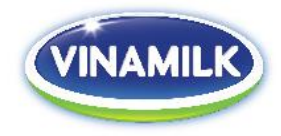

### III. HƯỚNG DẪN BIỀU QUYẾT VÀ BẦU CỬ

 Quý Cổ Đông có thể đăng nhập vào Hệ thống để thực hiện biểu quyết và bầu cử trước khi đại hội trực tuyến của Vinamilk được diễn ra. Việc biểu quyết và bầu cử trước có thể được thực hiện từ thời điểm 0 giờ ngày 22/04/2022. Để thực hiện biểu quyết và bầu cử, Quý Cổ đông nhấn vào mục "Biểu quyết và bầu cử".

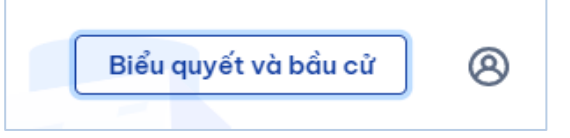

Ngoài ra, trong thời gian diễn ra đại hội, Hệ thống sẽ tự động hiển thị các phiếu biểu quyết và/hoặc bầu cử để Quý Cổ Đông thực hiện bỏ phiếu theo trình tự diễn biến của đại hội.

#### 1) Thực hiện biểu quyết

Cổ Đông lựa chọn "Tán thành", "Không tán thành" hoặc "Không ý kiến" đối với từng vấn đề trong từng Phiếu biểu quyết.

| 1. Chương trình và nội dung họp Đại hội đồng cổ đông thường niên năm 2022. |                   |                      |  |  |
|----------------------------------------------------------------------------|-------------------|----------------------|--|--|
| Tán thành                                                                  | ○ Không tán thành | $\odot$ Không ý kiến |  |  |
| 2. Thành phần Ban Kiểm phiếu.                                              |                   |                      |  |  |
| ◉ Tán thành                                                                | ○ Không tán thành | ⊖ Không ý kiến       |  |  |
|                                                                            |                   |                      |  |  |

 Sau khi biểu quyết cho tất cả các nội dung trong từng Phiếu biểu quyết tương ứng, Cổ Đông chọn "Gửi phiếu biểu quyết" để Hệ thống ghi nhận kết quả biểu quyết của Cổ Đông.

Gửi phiếu biểu quyết

- Trường hợp Người được ủy quyền nhận ủy quyền từ nhiều Cổ Đông để thực hiện biểu quyết, Người được ủy quyền đó có thể lựa chọn hình thức: (1) **Biểu quyết chung cho tất cả các cổ đông ủy quyền**, hoặc (2) **Biểu quyết riêng cho từng cổ đông ủy quyền**.
  - Trường hợp chọn "Biểu quyết chung cho tất cả các cổ đông ủy quyền", Hệ thống sẽ hiển thị giao diện như sau:

| Hình thức                                                                                       |
|-------------------------------------------------------------------------------------------------|
| 🖲 Biểu quyết chung cho tất cả các cổ đông ủy quyền 🔘 Biểu quyết riêng cho từng cổ đông ủy quyền |
| Tổng số cổ phần có quyết biểu quyết hiện đang sở hữu và/hoặc đại diện:                          |
|                                                                                                 |

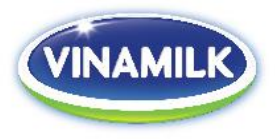

Trường hợp chon "Biểu quyết riêng cho từng cổ đông ủy quyền", Hê thống sẽ +hiển thi giao diên như sau:

| Hình thức<br>⊖ Biểu quyết chung cho tất cả các cổ đông ủy quyền . ◉ Biểu quyết riêng cho từng cổ đông ủy quyền |            |
|----------------------------------------------------------------------------------------------------|------------|
| Thông tin Cổ đông : (Cổ đông 1/2)<br>Số ĐKSH:, Tổng số Cổ phần có quyền biểu quyết:                            | <b>€</b> → |

riêng biệt.

Người được ủy quyền chọn  $\leq \rightarrow$  để thực hiện biểu quyết cho từng Cổ Đông

Lưu ý: Người được ủy quyền phải hoàn thành việc biểu quyết cho tất cả các Cổ Đông đã ủy quyền thì Hê thống mới cho phép gửi phiếu biểu quyết.

Sau khi Cổ đông/Người được ủy quyền đã gửi phiếu biểu quyết, Hệ thống sẽ ghi nhận thông tin và hiển thị thông báo như hình bên dưới. Nếu muốn thay đổi nội dung đã bỏ phiếu, Cổ đông/Người được ủy quyền có thể nhấn vào "Thay đổi nội dung đã bỏ phiếu" để thực hiên biểu quyết lại.

| Cảm ơn Quý Cổ Đông đã tham gia bơ | b phiếu, kết quả phiếu của Quý Cổ đông đã được ghi nhận trên hệ thống lúc 07/04/2022 14:05:07 |
|-----------------------------------|-----------------------------------------------------------------------------------------------|
| 👕 Thay đổi nội dung đã bỏ phiếu   |                                                                                               |

Lưu ý: Cổ Đông/Người được ủy quyền chỉ có thể thay đổi kết quả biểu quyết của mình trước khi kết thúc phiên biểu quyết và bầu cử tại đại hội (thời điểm kết thúc sẽ được Chủ toa hoặc MC thông báo tai đai hôi).

#### Thực hiện bầu cử 2)

Tại phần bầu cử, giao diện trên màn hình sẽ thể hiện danh sách các ứng viên được bầu cho nhiêm kỳ 2022-2026.

| STT | Ứng cử viên  | Vị trí ứng cử      | Lựa chọn | Số phiếu bầu |
|-----|--------------|--------------------|----------|--------------|
| 1   | Nguyễn Thị A | Thành viên độc lập |          | 0            |
| 2   | Nguyễn Văn B | Thành viên độc lập |          | 0            |
| 3   | Trần Thị C   | Thành viên độc lập |          | 0            |
| 4   | Trần Văn D   |                    |          | 0            |
| 5   | Phạm Thị F   |                    |          | 0            |
| 6   | Ngô Văn G    |                    |          | 0            |
| 7   | Ngô Thị H    |                    |          | 0            |
| 8   | Phạm Văn J   |                    |          | 0            |
| 9   | Mai Văn P    |                    |          | 0            |
| 10  | Mai Thị Q    |                    |          | 0            |

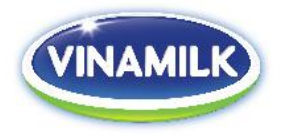

- Cổ Đông có thể bầu theo một trong các cách sau:
  - (a) Dồn toàn bộ số phiếu bầu của mình cho một ứng viên: bằng cách nhấn vào ô "Lựa chọn" cho ứng viên được bầu. Hệ thống sẽ tự động ghi nhận "Số phiếu bầu" cho ứng viên được chọn này bằng tất cả số phiếu bầu của Cổ Đông/Người được ủy quyền.

| STT | Ứng cử viên  | Vị trí ứng cử      | Lựa chọn | Số phiếu bầu |
|-----|--------------|--------------------|----------|--------------|
| 1   | Nguyễn Thị A | Thành viên độc lập |          | 157,448,192  |
| 2   | Nguyễn Văn B | Thành viên độc lập |          | 0            |
| з   | Trần Thị C   | Thành viên độc lập |          | 0            |
| 4   | Trần Văn D   |                    |          | 0            |
| 5   | Phạm Thị F   |                    |          | 0            |

(b) Phân phối đều số phiếu bầu cho các ứng viên được chọn: bằng cách nhấn vào ô "Lựa chọn" cho các ứng viên được bầu. Hệ thống tự động chia đều tổng số phiếu bầu của Cổ Đông/Người được ủy quyền cho các ứng viên được chọn và ghi nhận tại ô "Số phiếu bầu".

| STT | Ứng cử viên  | Vị trí ứng cử      | Lựa chọn | Số phiếu bầu |
|-----|--------------|--------------------|----------|--------------|
| 1   | Nguyễn Thị A | Thành viên độc lập | <b>~</b> | 31,489,638   |
| 2   | Nguyễn Văn B | Thành viên độc lập |          | 0            |
| з   | Trần Thị C   | Thành viên độc lập |          | 0            |
| 4   | Trần Văn D   |                    | <b>~</b> | 31,489,638   |
| 5   | Phạm Thị F   |                    | <b>~</b> | 31,489,638   |
| 6   | Ngô Văn G    |                    | <b>~</b> | 31,489,638   |
| 7   | Ngô Thị H    |                    |          | 0            |
| 8   | Phạm Văn J   |                    |          | 31,489,638   |
| 9   | Mai Văn P    |                    |          | 0            |

(c) Phân phối số phiếu bầu cho các ứng viên với số phiếu cụ thể: bằng cách nhấn vào ô "Lựa chọn" để chọn các ứng viên được bầu, sau đó điền số phiếu bầu cụ thể cho các ứng viên được chọn vào ô "Số phiếu bầu".

| STT | Ứng cử viên  | Vị trí ứng cử      | Lựa chọn | Số phiếu bầu |
|-----|--------------|--------------------|----------|--------------|
| 1   | Nguyễn Thị A | Thành viên độc lập |          | 8,579        |
| 2   | Nguyễn Văn B | Thành viên độc lập |          | 0            |
| 3   | Trần Thị C   | Thành viên độc lập | <b>~</b> | 98,563       |
| 4   | Trần Văn D   |                    |          | 0            |
| 5   | Phạm Thị F   |                    | <b>~</b> | 8,900,065    |
| 6   | Ngô Văn G    |                    |          | 456,291      |
| 7   | Ngô Thị H    |                    |          | 0            |
| 8   | Phạm Văn J   |                    | <b>Z</b> | 9,755,211    |

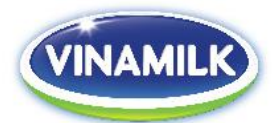

Trường hợp nhận ủy quyền từ nhiều Cổ Đông khác nhau để thực hiện bầu cử, Người được ủy quyền có thể lựa chọn (1) "Bầu cử chung cho tất cả các cổ đông ủy quyền", hoặc (2) "Bầu cử riêng cho từng cổ đông ủy quyền".

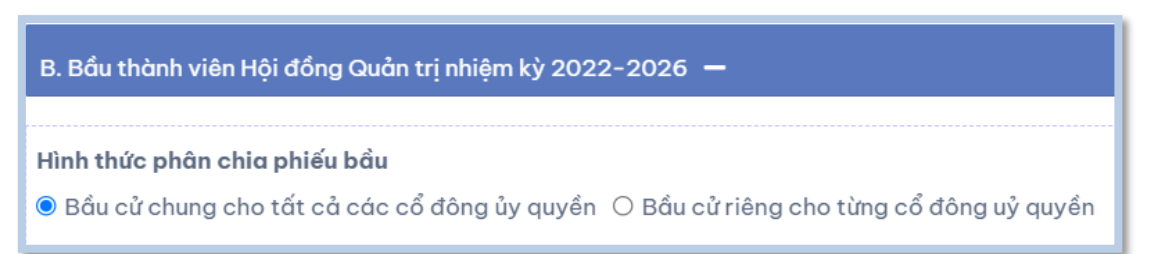

- a) Nếu chọn "Bầu cử chung cho tất cả các cổ đông ủy quyền", Người được ủy quyền có thể:
  - + Dồn toàn bộ số phiếu bầu cho một (01) ứng viên duy nhất: nhấn vào ô "Lựa chọn" cho ứng viên được bầu.

| STT | Ứng cử viên  | Vị trí ứng cử      | Lựa chọn | Số phiếu bầu |
|-----|--------------|--------------------|----------|--------------|
| 1   | Nguyễn Thị A | Thành viên độc lập |          | 157,448,192  |
| 2   | Nguyễn Văn B | Thành viên độc lập |          | 0            |
| 3   | Trần Thị C   | Thành viên độc lập |          | 0            |
| 4   | Trần Văn D   |                    |          | 0            |
| 5   | Phạm Thị F   |                    |          | 0            |

+ *Phân phối đều số phiếu bầu cho các ứng viên được chọn:* bằng cách bằng cách nhấn vào ô "**Lựa chọn**" cho các ứng viên được bầu.

| STT | Ứng cử viên  | Vị trí ứng cử      | Lựa chọn                                                                                                    | Số phiếu bầu |
|-----|--------------|--------------------|----------------------------------------------------------------------------------------------------|--------------|
| 1   | Nguyễn Thị A | Thành viên độc lập | ✓                                                                                                    | 31,489,638   |
| 2   | Nguyễn Văn B | Thành viên độc lập |                                                                                                    | 0            |
| 3   | Trần Thị C   | Thành viên độc lập |                                                                                                    | 0            |
| 4   | Trần Văn D   |                    | <b>~</b>                                                                                                    | 31,489,638   |
| 5   | Phạm Thị F   |                    | <ul> <li>Image: A set of the set of the</li></ul> | 31,489,638   |
| 6   | Ngô Văn G    |                    | <b>V</b>                                                                                                    | 31,489,638   |
| 7   | Ngô Thị H    |                    |                                                                                                    | 0            |
| 8   | Phạm Văn J   |                    |                                                                                                    | 31,489,638   |
| 9   | Mai Văn P    |                    |                                                                                                    | 0            |

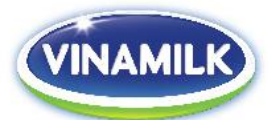

+ Phân phối số phiếu bầu cho các ứng viên với số phiếu cụ thể: bằng cách nhấn vào ô "Lựa chọn" để chọn các ứng viên được bầu, sau đó điền số phiếu bầu cụ thể cho các ứng viên được chọn vào ô "Số phiếu bầu".

| STT | Ứng cử viên  | Vị trí ứng cử      | Lựa chọn | Số phiếu bầu |
|-----|--------------|--------------------|----------|--------------|
| 1   | Nguyễn Thị A | Thành viên độc lập |          | 8,579        |
| 2   | Nguyễn Văn B | Thành viên độc lập |          | 0            |
| 3   | Trần Thị C   | Thành viên độc lập |          | 98,563       |
| 4   | Trần Văn D   |                    |          | 0            |
| 5   | Phạm Thị F   |                    |          | 8,900,065    |
| 6   | Ngô Văn G    |                    |          | 456,291      |
| 7   | Ngô Thị H    |                    |          | 0            |
| 8   | Phạm Văn J   |                    |          | 9,755,211    |

b) Trường hợp mỗi Cổ Đông có chỉ đạo, hướng dẫn bầu cử khác nhau, Người được ủy quyền chọn "Bầu cử riêng cho từng cổ đông ủy quyền". Giao diện sẽ hiển thị như sau:

| B. Bầu thành viên Hội đồng Quản trị nhiệm kỳ 2022-2026 🗕                                                     |                   |                  |          |              |  |
|----------------------------------------------------------------------------------------------------|-------------------|------------------|----------|--------------|--|
| Thông tin Cổ đông : (Cổ đông 1/2)<br>Số ĐKSH: Tổng số Cổ phần có quyền biểu quyết:, Số phiếu bầu tối đa:<br> |                   |                  |          |              |  |
| STT                                                                                                    | Ứng cử viên       | Vị trí ứng cử    | Lựa chọn | Số phiếu bầu |  |
| 1                                                                                                    | Alain Xavier Cany |                  |          | 0            |  |
| 2                                                                                                    | Đặng Thị Thu Hà   |                  |          | 0            |  |
| 3                                                                                                    | Đỗ Lê Hùng        | Ứng viên độc lập |          | 0            |  |
| 4                                                                                                    | Lê Thành Liêm     |                  |          | 0            |  |
| 5                                                                                                    | Mai Kiểu Liên     |                  |          | 0            |  |
| 6                                                                                                    | Lee Meng Tat      |                  |          | 0            |  |

Người được ủy quyền chọn ← → để thực hiện bầu cử lần lượt cho từng Cổ Đông riêng biệt. Cách thức bầu cử tương tự như cách thức mô tả bên trên.

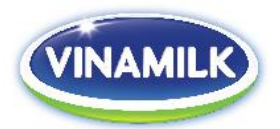

Sau khi hoàn thành việc bầu cử, vui lòng nhấn vào "Gửi phiếu bầu cử" để hệ thống ghi nhận kết quả bầu cử của các Cổ Đông.

Gửi phiếu bầu cử

Sau khi Cổ đông/Người được ủy quyền đã gửi phiếu bầu cử, Hệ thống sẽ ghi nhận thông tin và hiển thị thông báo như hình bên dưới. Nếu muốn thay đổi nội dung đã bầu cử, Cổ đông/Người được ủy quyền có thể nhấn vào "Thay đổi nội dung đã bỏ phiếu" để tiến hành bầu lại

| ảm ơn Quý Cổ Đông đã tham gia bỏ phiếu, kết quả phiếu của Quý Cổ đông đã được ghi nhận trên hệ thống lúc 07/04/2022 15:50 | 8:25 |
|----------------------------------------------------------------------------------------------------|------|
| Thay đổi nội dung đã bỏ phiếu                                                                                             |      |
|                                                                                                    | -    |

*Lưu ý:* Cổ Đông/Người được ủy quyền chỉ có thể thay đổi nội dung đã bỏ phiếu trước khi kết thúc phiên biểu quyết và bầu cử tại đại hội (thời điểm kết thúc sẽ được Chủ tọa hoặc MC thông báo tại Đại hội).

Nếu gặp bất cứ vấn đề gì trong suốt quá trình đăng ký tham dự hoặc biểu quyết/bầu cử, vui lòng liên hệ Hotline +84 287 3003 766 để được hỗ trợ.